**Customer Education** 

## How to Sync Your RedTeam Account with Levelset and Send Waiver Requests

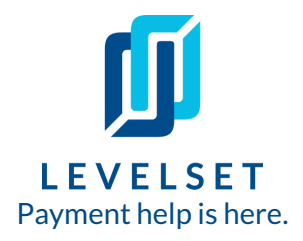

Integrate Levelset with your RedTeam account to save time with generating, tracking, and collecting lien waivers. This experience mostly takes place in your Redteam account.

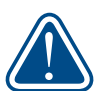

**Before you get started**, **please note-** the initial connection between Levelset and RedTeam will have to happen through RedTeam, so get in touch with your account manager there to get it set up!

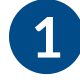

**Step One:** Log into both your Levelset and Redteam accounts. From the "Apps" tab in your Redteam account find Levelset on your list of apps and click **Connect**.

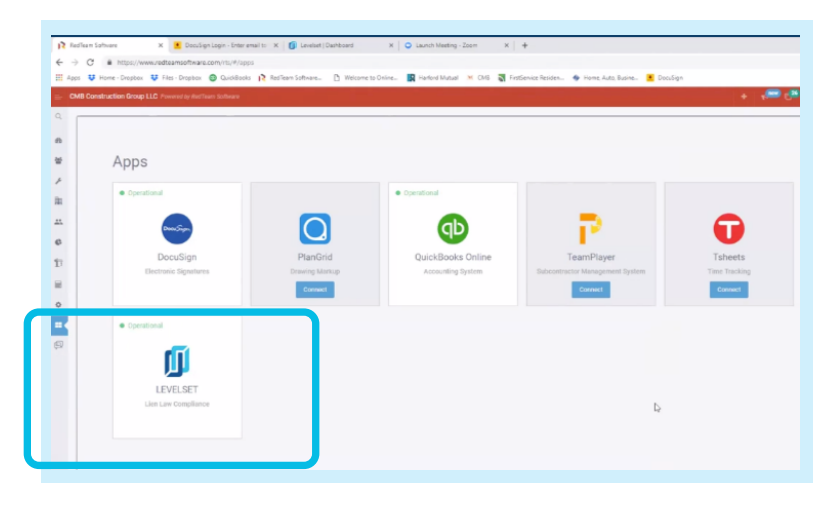

**Step Two: To sync a project from Redteam to Levelset**, go to the Scope tab of that project. Click **Edit**. Scroll down to the **Levelset Preferences** section. Check off the **Send project to Levelset** box and fill out all the fields in the Levelset Preferences section. Click **Save** (top of page) to send this job to Levelset.

|                                                                                                    | work allowed on Holidays:                                                                                                    |        |     |
|----------------------------------------------------------------------------------------------------|----------------------------------------------------------------------------------------------------|--------|-----|
|                                                                                                    | Work allowed in Excess of Open H                                                                                                    | lours? |     |
| Work Description:                                                                                                    |                                                                                                    | 92     |     |
|                                                                                                    |                                                                                                    |        |     |
|                                                                                                    |                                                                                                    |        |     |
| Revenue Recognition:                                                                                                    | Percentage of Completion                                                                                                    | • 😧    |     |
|                                                                                                    |                                                                                                    |        |     |
| INCLUDE IN PLANROOM                                                                                                    |                                                                                                    |        |     |
| OTHER PREFERENCES                                                                                                    |                                                                                                    |        |     |
|                                                                                                    |                                                                                                    |        |     |
|                                                                                                    |                                                                                                    |        |     |
| LEVELSET PREFERENCE                                                                                                    |                                                                                                    |        |     |
| LEVELSET PREFERENCE                                                                                                    |                                                                                                    |        | -   |
| LEVELSET PREFERENCE                                                                                                    | Send Project to LEVELSET                                                                                                    |        | n ( |
| LEVELSET PREFERENCE                                                                                                    | Send Project to LEVELSE F<br>Customer (Paterno Residence)                                                                                                    |        | Ű   |
| LEVELSET PREFERENCE<br>Customer for LEVELSET:<br>State:                                                                                     | Send Project to LEVELSET<br>Dustomer (Paterno Residence)<br>Maryland                                                                                             |        | Ū   |
| LEVELSET PREFERENCE<br>Customer for LEVELSET.<br>State:<br>Posied Type:                                                                     | Send Proyect to LEVELSET Customer (Paterno Residence) Maryland Select one                                                                                        |        | ٥   |
| LEVELSET PREFERENCE<br>Cuttomer for LEVELSET.<br>State:<br>Project Type:                                                                    | Send Project to LEVELSET Customer (Paterno Residence) Maryland Select one Select one                                                                             |        | Ũ   |
| LEVELSET PREFERENCE<br>Cuttomer for LEVELSET:<br>State:<br>Project Type:<br>What is your role?                                              | Send Project to LEVELSE T Customer (Paterno Residence) Maryland Select one Sidect one Residential                                                                |        | Ū   |
| LEVELSET PREFERENCE<br>Customer for LEVELSET:<br>State:<br>Project Type:<br>What is your role?<br>It is your customer's role?               | Send Proget In LEVELSE 1 Customer (Paterno Residence) Maryland Select one Select one Residential Owner Occupied Residential                                      |        | Ū   |
| LEVELSET PREFERENCE<br>Customer for LEVELSET:<br>State:<br>Project Type:<br>What is your role?<br>It is your customer's role?               | Simil Project to LEVELSE1<br>Customer (Paterio Residence)<br>Mayland<br>Select one<br>Sedect one<br>Residential<br>Owner Occupied Residential<br>Commercial      |        | Ű   |
| LEVELSET PREFERENCE<br>Customer for LEVELSET.<br>State:<br>Project Type:<br>What is your role?<br>It is your customer's role?<br>RESPONS 75 | Send Propert to LEVELSE1 Customer (Patterno Residence) Maryland Select one Select one Residential Owner Occupied Residential Commercial State / Commy            |        | Ű   |
| LEVELSET PREFERENCE<br>Customer for LEVELSET:<br>State:<br>Project Type:<br>What is your role?<br>It is your customer's noie?<br>RESPONS TS | Send Project to LEVELSE 1 Customer (Paterno Residence) Maryland Select ore. Select ore. Residential Owner Occupied Residential Commercial State / County Federal |        | Ũ   |

Need help? Call Levelset's five-star Support team at 855-927-2737 or email mail@levelset.com.

## How to Sync Your Quickbooks Online Account Customer Education With Levelset

Step Three: To request waivers through Levelset, go to the Buyout section of the project.

Click the house menu icon and select **Vendor Invoices** from the dropdown menu. Select the invoice that you would like to request a waiver on and click Edit on the invoice.

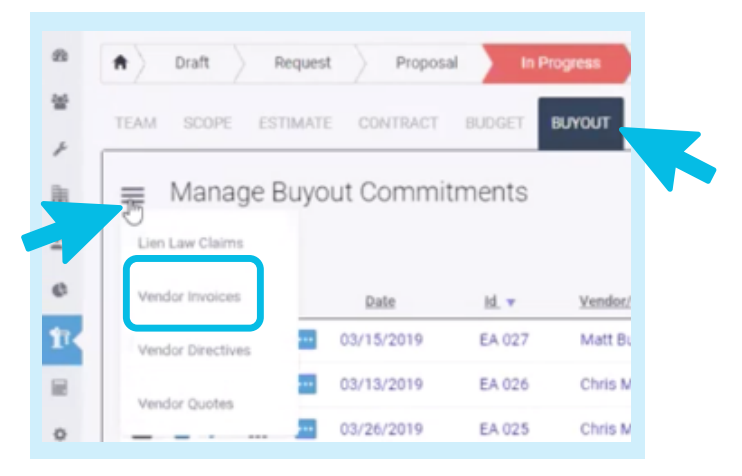

## Step Four: Request waiver.

Go to Step 4 of the Vendor Disbursement (called "Lien Waivers"). You should see the claimant listed and the option under the Action column to Request a Waiver. (Look for the Levelset logo!) Click the **Request** button to fill out the waiver and send through Levelset.

(**Hint**: If you don't see the Request Waiver option, you may need to add your Subcontractor as a Claimant. Contact RedTeam support to get this set up.)

## Step Four: Track waiver request.

You can track the status of your waiver request in your Levelset team account, under the **Requests** section of your account.

Last updated on October 23rd, 2020